## Google Meet への入り方

※お子さんのiPadをご利用ください。(保護者会当日はiPadを学校に持ってくる必要はありません。) ※可能な限りビデオはオンでお願いします。

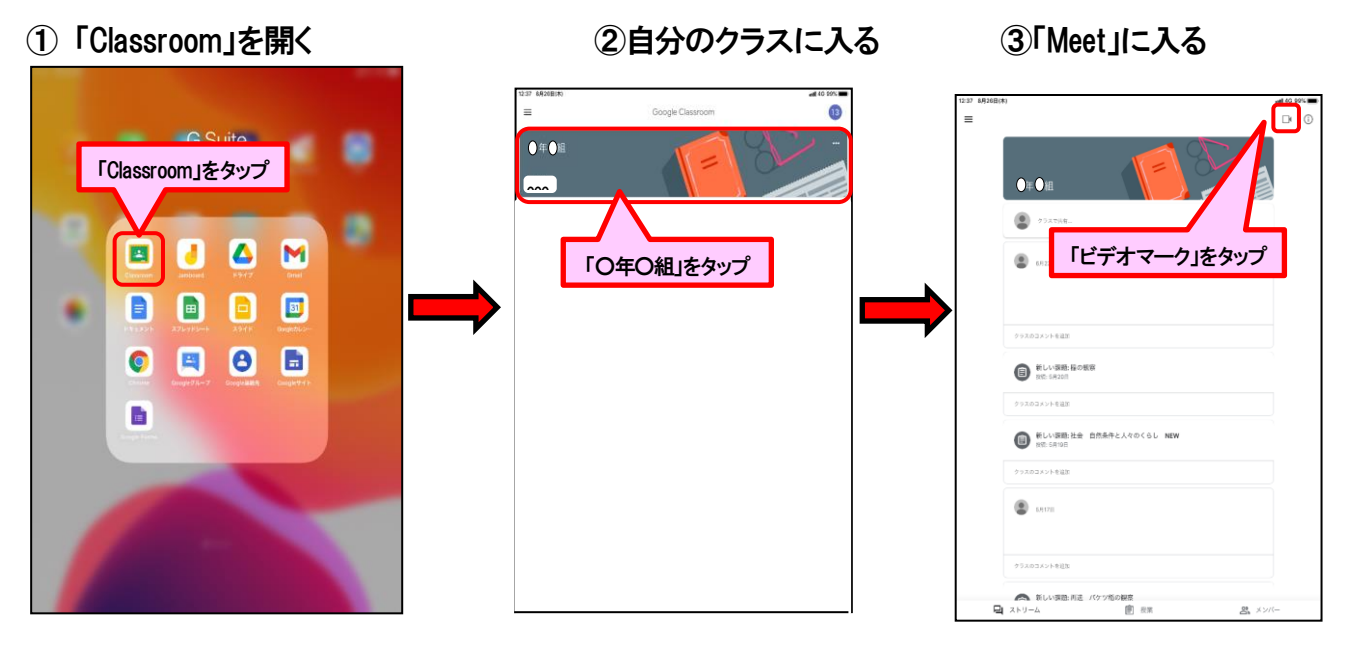

## ④音声を $[OFF(\] \otimes )$ 」にする $\rightarrow$ Meet に「参加」する ⑤ Meet で担任とつながる。

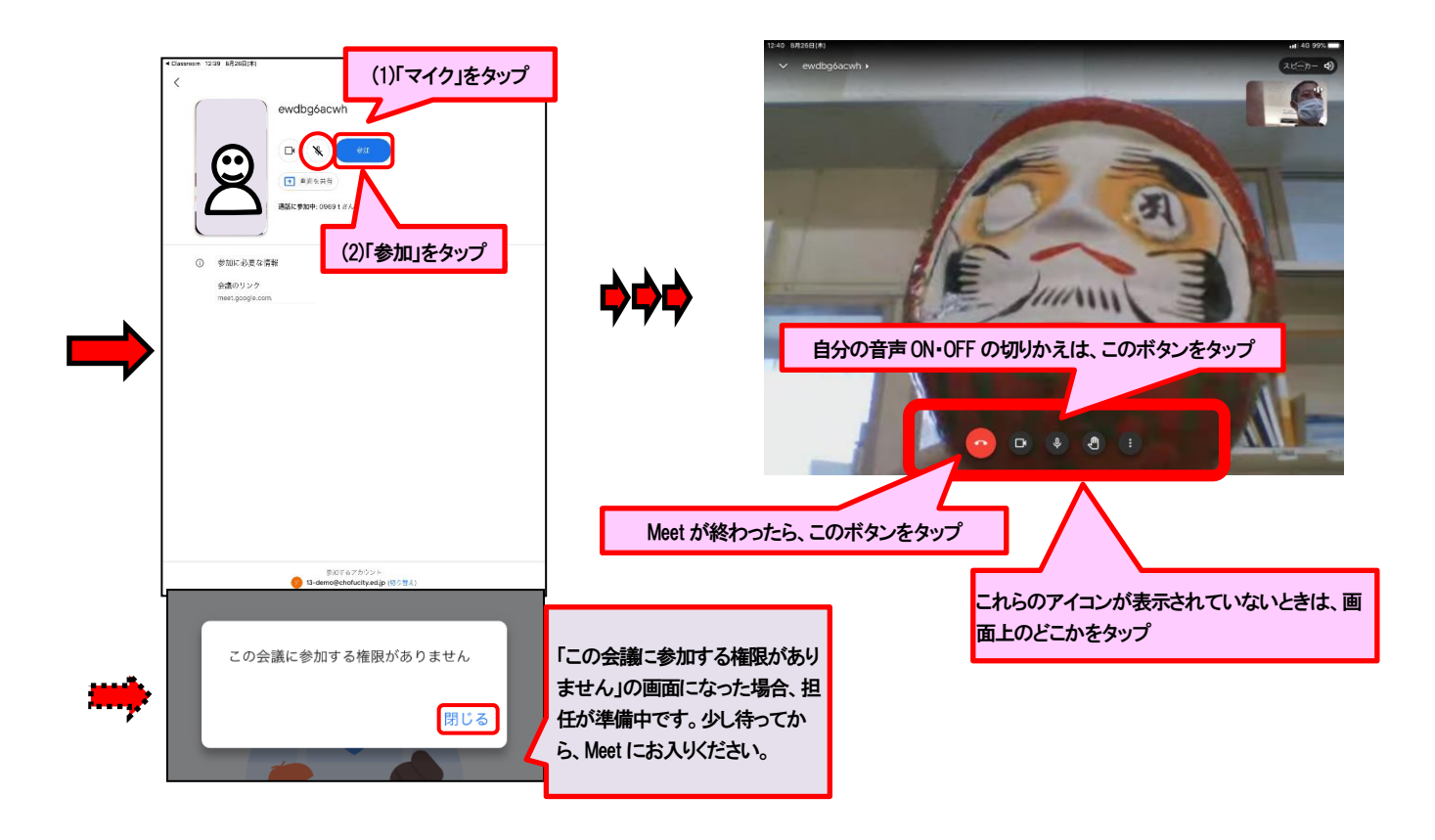

【問い合わせ先】 副校長 石井 清隆 電話 03-3308-5515